## How to use the Comparative Pathology OMERO Server

# Registration

See the administrator (Mike Wicks / Prof. Mark Arends / Ewan McDowall ) to set up an account for you.

## NOTA BENE!

If you do NOT have an account on an OMERO Server, you will NOT be able to "see" any Images from that OMERO server in the Comparative Pathology Workbench! Instead you will only see the Names of the images referenced in the Workbench. When you have obtained an account on the Comparative Pathology OMERO server, login in here: <u>https://omero-czi-cpw.mvm.ed.ac.uk/webclient/</u>

|                          | omero:4064       Password:       Forgot your password?                                                                                                    |
|--------------------------|----------------------------------------------------------------------------------------------------|
| ©<br>OMERO is distribute | OMERO.web 5.4.7-ice36-b93.<br>2007-2018 University of Dundee & Open Microscopy Environment<br>ad under the terms of the GNU GPL. For more information, visit openmicroscopy.o |

When you log in successfully, you should see the following screen:

| OMERO Data History Help Figure | Parade Admin | Search: Q 🔝 Mike Wicks -    |
|--------------------------------|--------------|-----------------------------|
| L MVM Mike Wicks 👻             | Thumbnails   | General Acquisition Preview |
| Explore Tags Shares            |              |                             |
|                                |              |                             |
| - 💦 Mike Wicks                 |              |                             |

PLEASE change your password by using the User, User Settings Main Menu Option, in the top right hand corner - Check that your Default Group is "MVM"

| Fields marked in red are man | datory.<br>Username:<br>First name: | mwicks23<br>Mike                               |
|------------------------------|-------------------------------------|------------------------------------------------|
|                              | Middle name:                        | Wicks                                          |
|                              | Email:                              | michael.wicks@ed.ac.uk<br>Edinburgh University |
| Change                       | Default group:<br>Password:         | MVM (rwra)                                     |
|                              |                                     | Save                                           |
|                              |                                     |                                                |

## Loading Data to the Comparative Pathology OMERO Server

Download and install "OMERO Insight" from here: https://www.openmicroscopy.org/omero/downloads/

#### Run OMERO Insight

Run Insight, and you should see the Login Dialog, thus:

| ••••••••••••••••••••••••••••••••••••••                                                                                 | p  |
|----------------------------------------------------------------------------------------------------|----|
| omero-czi-cpw.mvm.ed.ac.uk [High] 🖺 🖏                                                                                  |    |
| Username: mwicks23                                                                                                    |    |
| Password:                                                                                                    |    |
| Login Quit                                                                                                    | IE |
| 5.4.7-ice36-b93<br>OMERO is distributed under the terms of the GNU GPL. For more information, visit openmicroscopy.org |    |
| ••• OME                                                                                                    |    |

Add the URL "omero-czi-cpw.mvm.ed.ac.uk" to Insight using the "Spanner" icon.

Ensure the Padlock is SHUT

Supply your OMERO Credentials – Username and Password

When you successfully log in, you should see a screen like this:

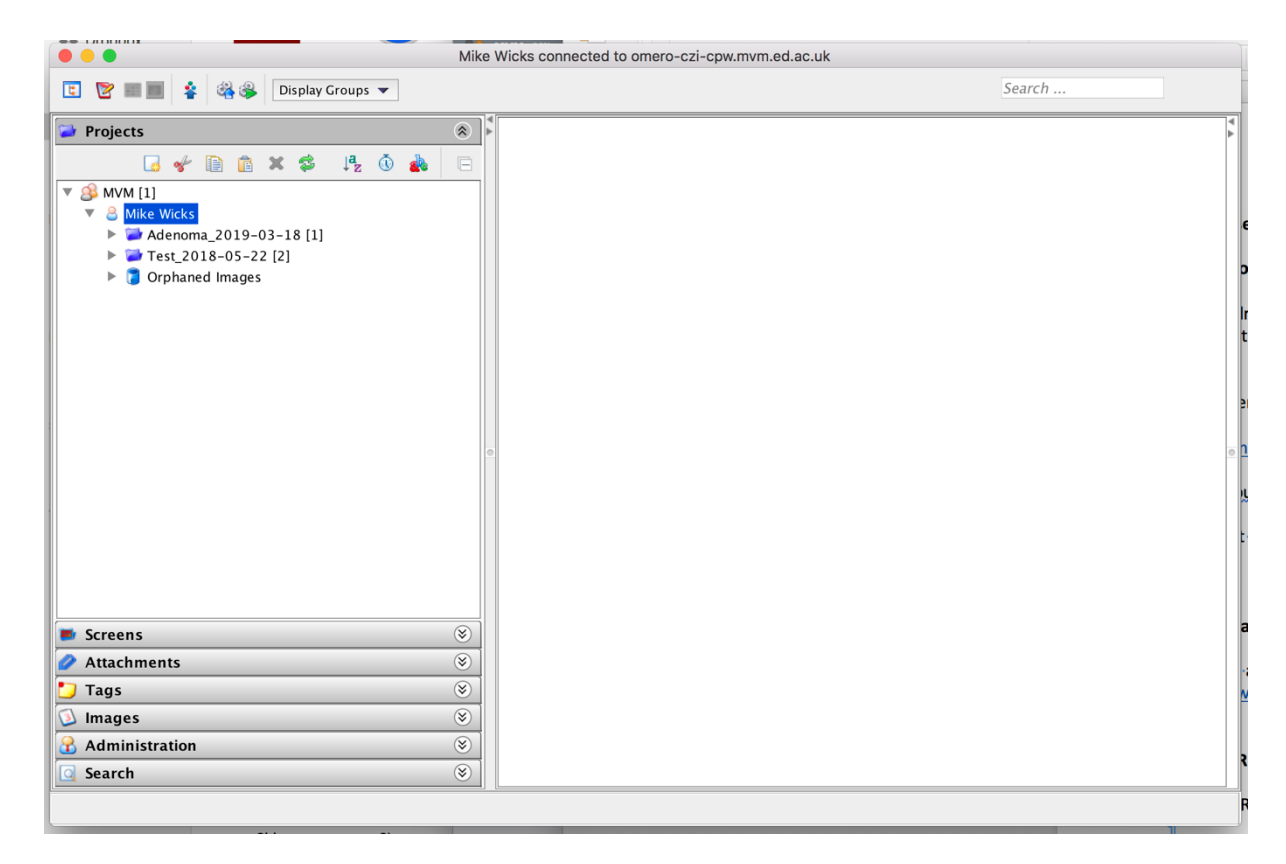

To upload data, press the "Importer" icon:

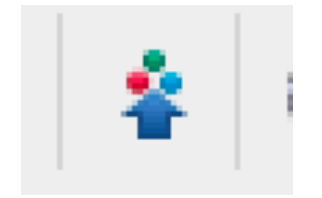

You will then see the Importer Dialog, thus:

| Select Data to Import                                                                                    | wirks23                                                                                                    |                                                                                                    |                               |       | Files to im | port Options                                |      |
|----------------------------------------------------------------------------------------------------|----------------------------------------------------------------------------------------------------|----------------------------------------------------------------------------------------------------|-------------------------------|-------|-------------|---------------------------------------------|------|
| Name<br>Applications<br>Desktop<br>Docker<br>Documents<br>Downloads<br>Doropbox                          | <ul> <li>Date Modified</li> <li>Wednesday, 13 June 2018 13:15</li> <li>Thursday, 21 March 2019 15:37</li> <li>Wednesday, 28 November 2018 15:53</li> <li>Friday, 8 March 2019 12:29</li> <li>Thursday, 21 March 2019 13:57</li> <li>Tuesday, 12 February 2019 08:59</li> </ul>                   |                                                                                                    | Free Spa<br>File or<br>Folder | Group | Owner       | Project/Data Folder as<br>or Screen Dataset | Size |
| eclipse-workspace<br>Library<br>Movies<br>Music<br>OME<br>OMERO<br>Pictures<br>Public<br>PycharmProjects | Thursday, 14 June 2018 13:28<br>Thursday, 1 November 2018 09:46<br>Monday, 28 May 2018 15:48<br>Wednesday, 13 June 2018 13:40<br>Wednesday, 9 January 2019 10:40<br>Thursday, 21 March 2019 15:28<br>Wednesday, 23 January 2019 08:41<br>Monday, 28 May 2018 15:48<br>Friday, 29 June 2018 12:38 | <ul> <li></li> <li></li> <li><td></td><td></td><td></td><td></td><td></td></li></ul> |                               |       |             |                                             |      |
| <ul> <li>server</li> <li>Sites</li> <li>Virtual</li> <li>Websites</li> <li>WebstormProjects</li> </ul>   | Monday, 21 January 2019 10:48<br>Friday, 3 August 2018 11:35<br>Monday, 2 July 2018 09:59<br>Monday, 30 July 2018 12:09<br>Friday, 29 June 2018 09:08                                                                                                    |                                                                                                    |                               |       |             |                                             |      |

Simply navigate to the location of the data you want to upload, using the controls on the Left-Hand Side of the screen, and press the ">" or ">>" icons to select your required data.

You are then presented with a further Dialog, requesting you to define the destination of your upload.

| Define the destination of your | r upload, using the next dialog: |
|--------------------------------|----------------------------------|
|--------------------------------|----------------------------------|

|            | Import Location - Select where to import your data. |           |             |
|------------|-----------------------------------------------------|-----------|-------------|
| Group      | MVM                                                 |           |             |
| Import For | Mike Wicks                                          |           |             |
|            | Projects Screens                                    |           |             |
| Project    | No Project                                          | \$        | New         |
| Dataset    | New From Folder                                     | <b>\$</b> | New         |
|            |                                                     |           |             |
| Close      | Refresh                                             | dd to     | o the Queue |

#### NOTA BENE!

- I recommend creating Project and Dataset Names and Descriptions that are as FULLY DESCRIPTIVE as possible;
- I recommend avoiding using SPACES or any "special" characters in the Project & Dataset Names!
- I recommend appending/prepending a full date in the format YYY-MM-DD to the end of the Project/Dataset Name this helps you to discover the correct data in future, as it is obvious WHEN you created it; it also helps when you sort Names, as ascending alphabetical order is then the same as ascending Creation Date.

You WILL be prompted to select both a new or existing Project and Dataset, thus:

|                          | unicu                 |        |               |
|--------------------------|-----------------------|--------|---------------|
|                          |                       | Create |               |
| Create Pro<br>Create a r | ject<br>new Project.  |        |               |
| Name                     | NewProject_2019-03-22 |        |               |
| Description              | NewProject_2019-03-22 |        |               |
|                          |                       |        |               |
|                          |                       |        |               |
|                          |                       |        |               |
|                          |                       |        |               |
|                          |                       |        | Cancel Create |

#### AND

|                                 | Create                |
|---------------------------------|-----------------------|
| <b>Create Dat</b><br>Create a r | aset<br>new Dataset.  |
| Name                            | NewDataset_2019-03-22 |
| Description                     | NewDataset_2019-03-22 |
|                                 | Cancel Create         |

When ready to upload, press the "Add to the Queue" button.

# Add to the Queue

Then from the "Import Data" dialog press the "import" button to start the Upload

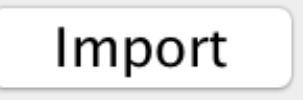

# The Import is now underway ....

|                                            | Import Data                   |                      |                               |
|--------------------------------------------|-------------------------------|----------------------|-------------------------------|
| Import Data                                |                               |                      |                               |
| Select data to import and monitor imports. |                               |                      | <b>*</b>                      |
| Select Data to Import #1                   |                               |                      |                               |
| Select Data to Import                      |                               |                      |                               |
| Report: 0 out of 1 uploaded                | Show Failed                   | When up              | pload is complete, the import |
| Import Size: 0 bytes                       |                               | Reading              | will continue on the server.  |
| FAP Ademona 4 - 2016-08-25 13.41.06.ndpi   | Upload138/802 MB 1min 5s Left | Processing Pending   | Cancel                        |
|                                            |                               |                      |                               |
|                                            |                               |                      |                               |
|                                            |                               |                      |                               |
|                                            |                               |                      |                               |
|                                            |                               |                      |                               |
|                                            |                               |                      |                               |
|                                            |                               |                      |                               |
|                                            |                               |                      |                               |
|                                            |                               |                      |                               |
|                                            |                               |                      |                               |
|                                            |                               |                      |                               |
|                                            |                               |                      |                               |
|                                            |                               |                      |                               |
|                                            |                               | Retry All Submit All | Cancel All Close              |

When the Import has successfully completed, you should see the screen like this ...

|                             |                               | Import Data |                     |                                                              |                    |
|-----------------------------|-------------------------------|-------------|---------------------|--------------------------------------------------------------|--------------------|
| Import Data                 |                               |             |                     |                                                              | -                  |
| Select data to import and n | nonitor imports.              |             |                     |                                                              | 1                  |
| Select Data to Import       | V Import #1 🕢                 |             |                     |                                                              |                    |
| Report: 1 out of 1 uploaded |                               | Show Failed | Wh                  | en upload is complete, the in                                | nport              |
| Import Size: 802 MB         |                               |             | wir<br>Rea          | ndow and OMERO session car<br>ading will continue on the ser | be closed.<br>ver. |
| FAP Ademona 4 -             | 2016-08-25 13.41.06.nc Upload | 802 MB      | Processing Complete | - 4                                                          | View               |
|                             |                               |             |                     |                                                              |                    |
|                             |                               |             |                     |                                                              |                    |
|                             |                               |             |                     |                                                              |                    |
|                             |                               |             |                     |                                                              |                    |
|                             |                               |             |                     |                                                              |                    |
|                             |                               |             |                     |                                                              |                    |
|                             |                               |             |                     |                                                              |                    |
|                             |                               |             |                     |                                                              |                    |
|                             |                               |             |                     |                                                              |                    |
|                             |                               |             |                     |                                                              |                    |
|                             |                               |             |                     |                                                              |                    |
|                             |                               |             | Retry All Submit    | All Cancel All                                               | Close              |

If for any reason you do not get a GREEN TICK indicating SUCCESS, contact your local OMERO Administrator!

Close the Import Dialog, and refresh the window in "OMERO Insight" to check that the uploaded images are where you expect them to be, thus:

| 🗈 🖹 📰 🛊 🍇 🚳 Display Groups 🔻         |                                         |
|--------------------------------------|-----------------------------------------|
| Projects                             | ► Filter images                         |
|                                      | Workspace: 3 of 3 images                |
| ▼ 🤔 MVM [1]                          |                                         |
| 🔻 🚨 Mike Wicks                       |                                         |
| Adenoma_2019-03-18 [1]               | 2 2 1 1 1 1 1 1 1 1 1 1 1 1 1 1 1 1 1 1 |
| ▼ 🔁 NewProject_2019-03-22 [1]        |                                         |
| RewDataset_2019-03-22 [3]            |                                         |
| ona 4 - 2016-08-25 13.41.06.ndpi [0] |                                         |
| 16-08-25 13.41.06.ndpi [macro image] |                                         |
| 25 13.41.06.ndpi [macro mask image]  |                                         |
| Orphaned Images                      |                                         |
|                                      |                                         |
|                                      |                                         |
|                                      |                                         |

Then check you can see them via the OMERO Web Client:

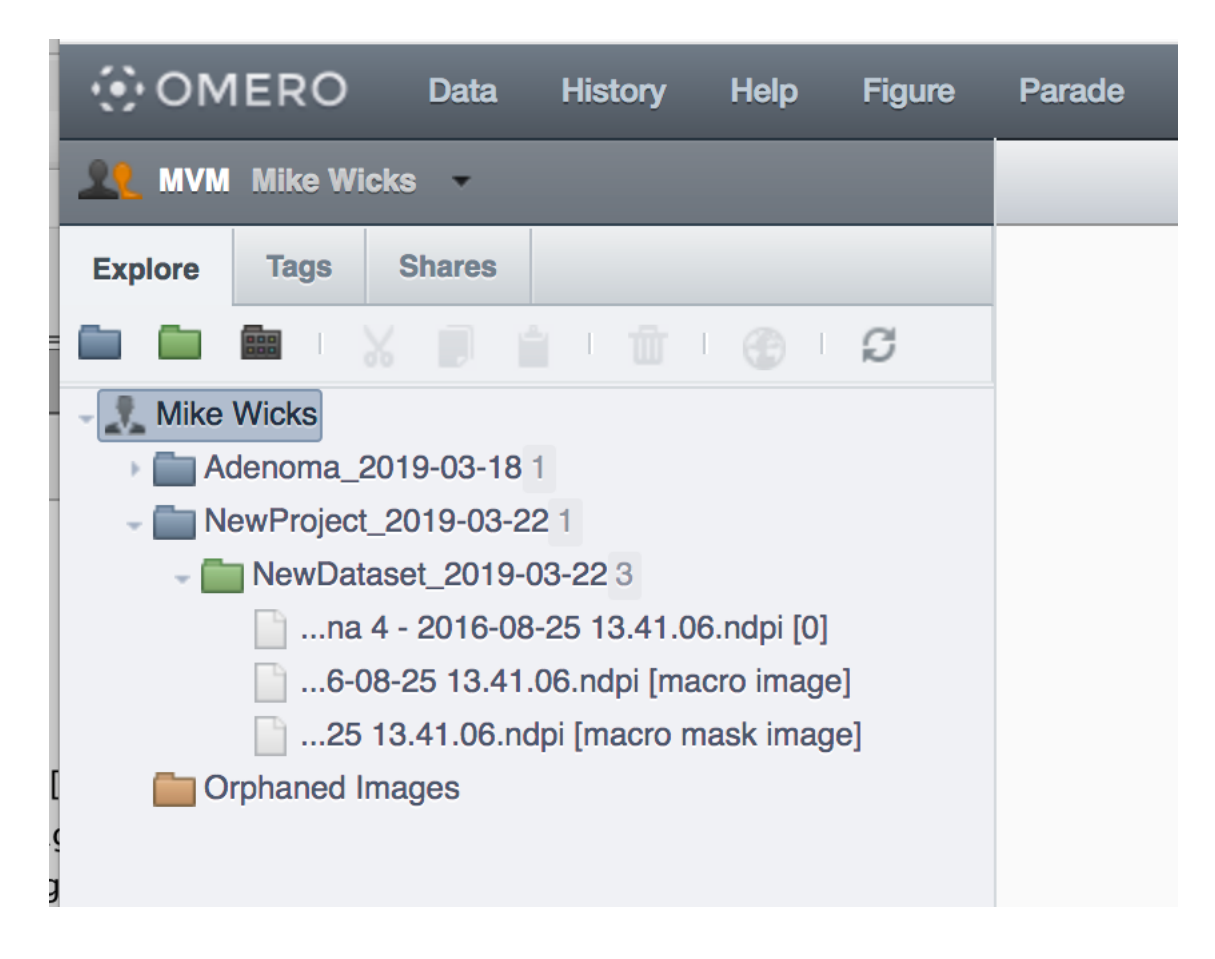

You can also check them in the Workbench itself!

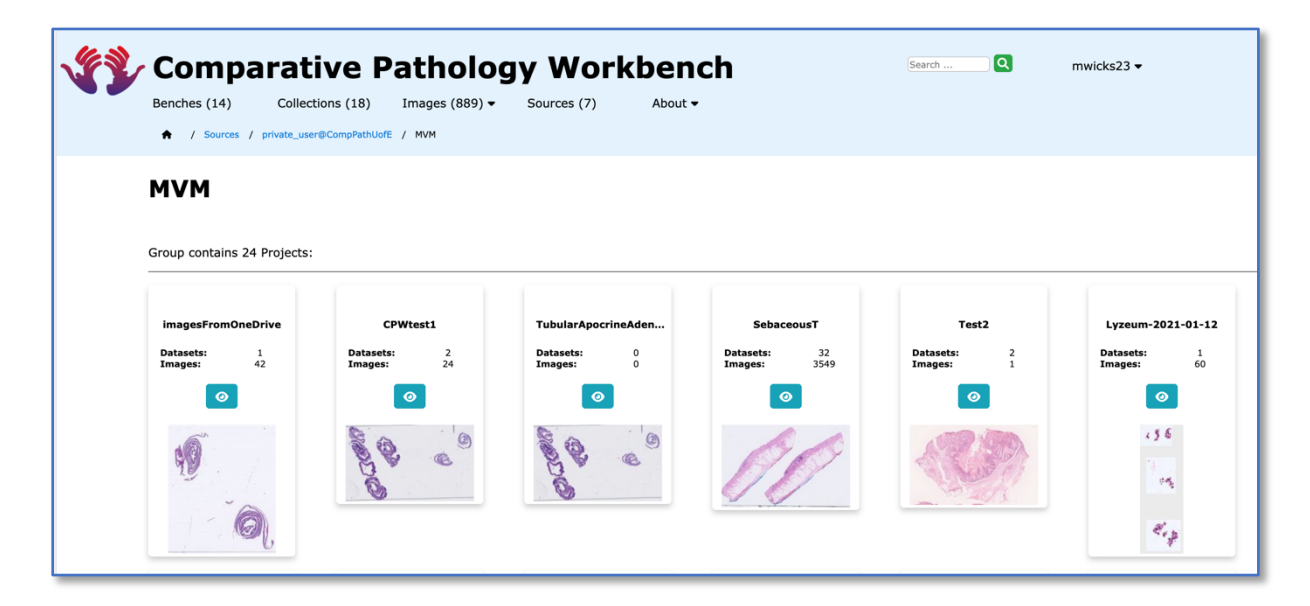

#### WELL DONE!

If you have got this far, you can now add your own images to your "Benches" int the Comparative Pathology Workbench!

Mike Wicks 26<sup>th</sup> June 2025